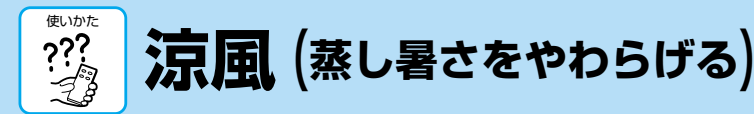

お知らせ

りません。

<u>ٿ</u>

1:0 C

開始時間 o

 $\bigcirc$ (+

。(予約)確定

ŧ

1:0 0

 $\bigcirc$   $\bigcirc$   $\bigcirc$ 

○(予約)確定)

お知らせ

(5)

÷۴

3:50

-+

◦ (予約) 確定)

開始時間。 運転時間

(4)

開始時間。 運転時間。

(3)

運転時間 🥌

# 電気代のめやす

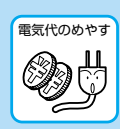

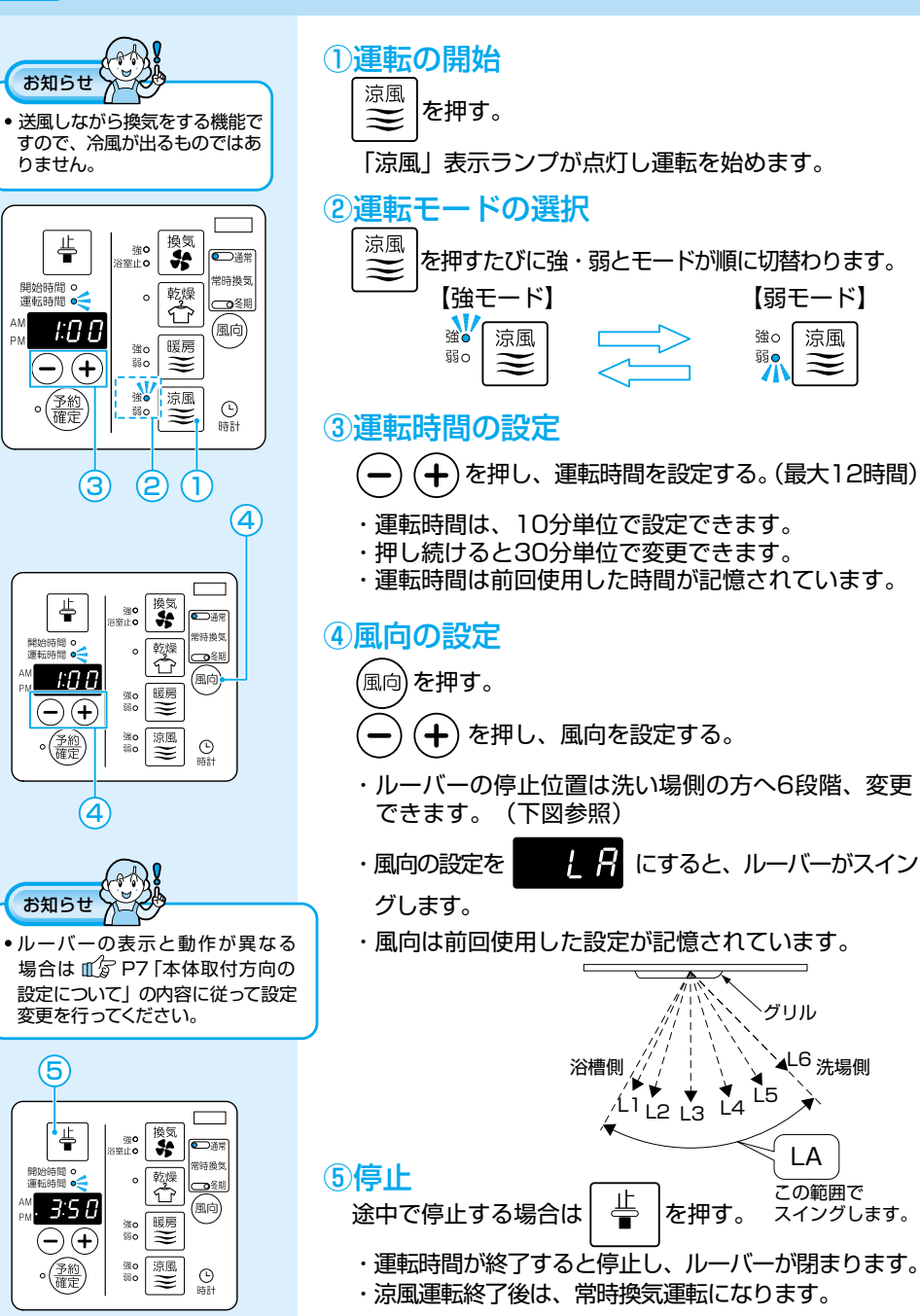

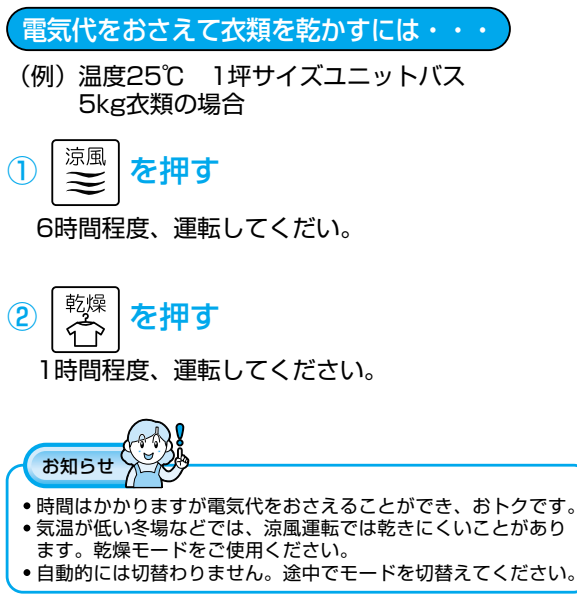

### たとえば・・・

| 「涼風 強モード」<br>を6時間運転(半乾き) | 「乾燥 強モード」<br>を1時間運転 | 合計   |
|--------------------------|---------------------|------|
| 約4円                      | 約30円                | 約34円 |

## 電気代のめやす

|                              | TYK910GR/GAR,920GR/GAR型(100V) |                                                            |               |  |
|------------------------------|-------------------------------|------------------------------------------------------------|---------------|--|
| モード                          | 1時間運転の電                       | 氦代                                                         | 消費電力          |  |
| 乾燥                           | 約30円                          |                                                            | 1300W         |  |
| 暖房(強)                        | 約30円                          |                                                            | 1300W         |  |
| 暖房(弱)                        | 約28円                          |                                                            | 1220W         |  |
| 換気(強)                        | 約0.4円                         |                                                            | 16W(TYK910G型) |  |
|                              | 約0.5円                         |                                                            | 21W(TYK920G型) |  |
| 涼風(強)                        | 約0.7円                         |                                                            | 31W           |  |
|                              |                               |                                                            |               |  |
| <br>  常時換気の                  | TYK910GR/<br>GAR型             | 約132円/月<br>(常時換気設定風量80m <sup>3/</sup> h、直管30m圧損時(30Pa)の場合) |               |  |
| 1ヵ月の電気代<br>TYK920GR/<br>GAR型 |                               | 約165円/月<br>(常時換気設定風量105m <sup>%</sup> h、直管30m圧損時(50Pa)の場合) |               |  |

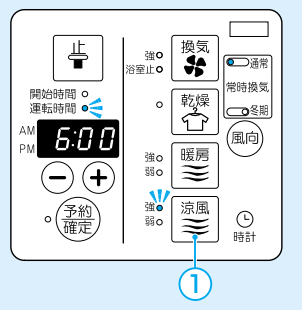

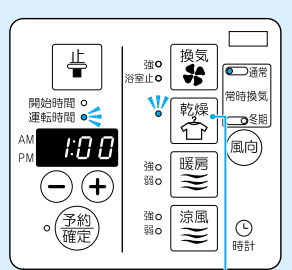

(2)

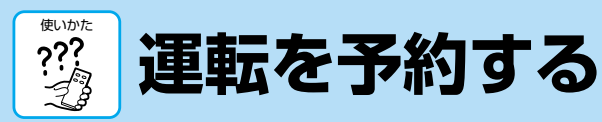

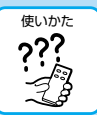

(二) 通常

常時換気

**\_\_\_\_**冬期

(風向)

し時計

<sub>強</sub>° ≊⊥°

乾燥

暖房

嗡₀ 凉風

強o

550

≞

8:0 C

(-)(+)

るの一般で

(1)

開始時間 ┥

運転時間 0

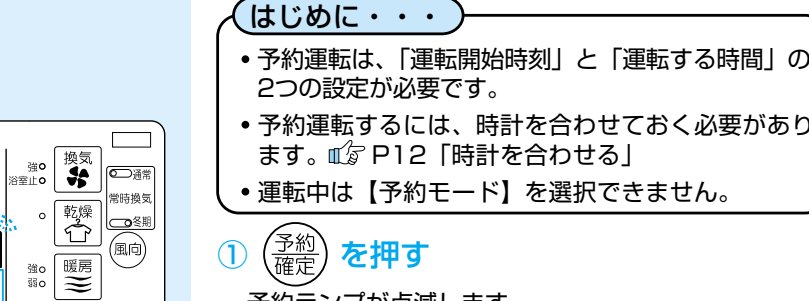

≞

開始時間 • 🗧

:1*2:*00

190 涼風

運転時間 ○

 $\odot$ (+

(2)

● 予約 確定

お知らせ

してください。

豊

開始時間 ㅇ

 $\bigcirc$ +

▶ (予約) 確定)

お知らせ

4

5

運転時間 🥌

3:01

 $\bigcirc$ 

8\$

途中で停止する場合や、やり

予約設定中に約60秒間ボタン

定前の状態にもどります。

が押されないときは、予約設

換気

乾燥

暖房) 強o

涼風 強o 弱o

(3)

強o

\$\$o

浴室止о

常時換気

**\_\_\_\_**冬期

(風向)

し 時計

(5)

直ししたい場合は、上を押

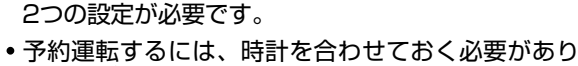

ます。 (家 P12 「時計を合わせる)

運転中は【予約モード】を選択できません。

#### 予約確定 を押す

予約ランプが点滅します。

表示部に運転開始時刻が 点滅します。

開始時間のランプが点灯します。

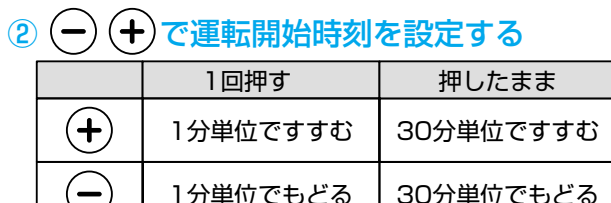

# ③予約したい運転ボタンを押す

※換気運転の浴室止モードは選択できません。 運転時間のランプが点灯します。

(+)で運転時間を設定する (4) — (10分単位で設定)

(<u>予約</u> 確定 を押す 予約ランプが点灯します。

予約待機中に開始時刻・運転時間を見るには・・・

予約確定 を押す

表示部に開始時刻と運転時間とを順次表示します。

## 予約をキャンセルしたいときは・・・

Ē を押す

予約ランプと運転モードのランプが消灯し予約が キャンセルされます。

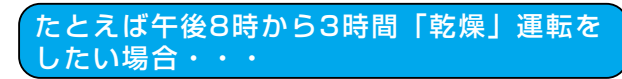

予約確定 を押す  $(\mathbf{1})$ 

予約ランプが点滅します。 表示部に運転開始時刻が点滅します。 開始時間のランプが点灯します。

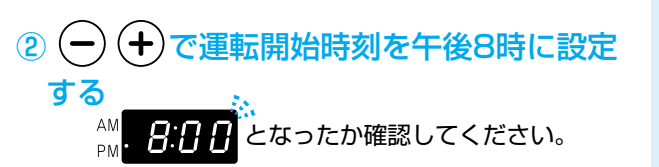

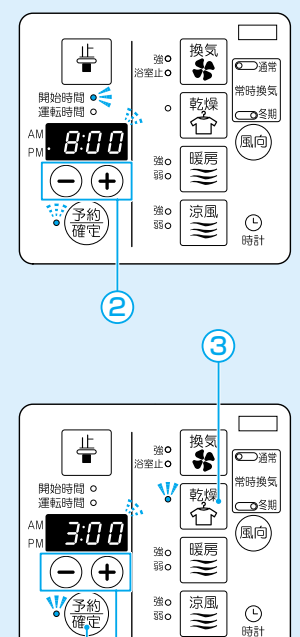

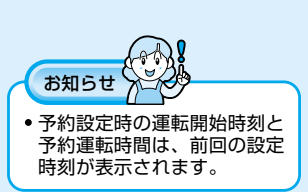

**(5)** (4)

となったか確認してください。

(+)で運転時間を3時間に設定する

予約確定 を押す

を押す

乾燥ランプが点灯します。

予約ランプが点滅します。

(10分単位で設定)

3:0 0

表示部に運転時間が点滅します。

運転時間のランプが点灯します。

(3)

(4)

(5)

-

予約ランプが点灯し、時刻表示にもどります。 ※時刻を表示している場合のみ

風量の換気をします。

乾燥・涼風運転の予約設定を

した場合、浴室内の湿度上昇 をおさえるため、運転開始ま

での待機時間の間は、常時換

気運転の設定有無にかかわら

ず、常時換気運転で設定した

使い

か

Ĩ